## Configuração do cliente da VPN com MFA (para os usuários que já tem o cliente instalado)

## \*\*IMPORTANTE\*\*

Pré-requisito, ter feito esse procedimento: https://downloads.aesc.org.br/Documentos/Configura%C3%A7%C3%A3o%20do%20Microsoft%20Authenticator.pdf

## Informações técnicas

Passo 1: Botão direito no ícone do cliente (próximo do relógio) e clicar em VPN Options.

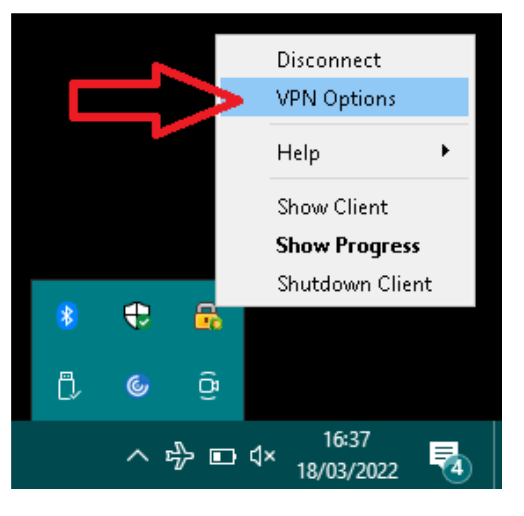

Passo 2: Clicar em "properties".

| 🔗 Check Point Mobile - Options                                            | ×                           |
|---------------------------------------------------------------------------|-----------------------------|
| Check Point Mobile                                                        | Heck Point                  |
| Sites Advanced A site represents the organization you want to connect to. |                             |
| ₩pn.maededeus.com.br                                                      | New<br>Properties<br>Delete |
| Save & Close                                                              | Help                        |

Passo 3: Clicar na aba "Authentication".

| Properties of vpn.maededeus.com.br          |                 |                          |  |  |
|---------------------------------------------|-----------------|--------------------------|--|--|
| Details                                     | Settings        | gs Authentication        |  |  |
| Name:                                       |                 | vpn.maededeus.com.br     |  |  |
| IP Addres                                   | is:             | 200.143.103.226          |  |  |
| Last time                                   | connected:      | Thu Mar 10 10:46:40 2022 |  |  |
| Last offic                                  | e mode IP addre | ess: 172.16.10.78        |  |  |
| Last time updated: Thu Mar 10 10:46:40 2022 |                 | Thu Mar 10 10:46:40 2022 |  |  |
|                                             |                 |                          |  |  |
|                                             |                 |                          |  |  |
| OK                                          |                 | Cancel Help              |  |  |

Passo 4: Selecionar "Microsoft Azure" e clicar em "ok".

| 😚 Propert              | ies of vpn.m           | aededeus.com.b     | r X      |
|------------------------|------------------------|--------------------|----------|
| Details                | Settings               | Authentication     | L        |
| Please se<br>following | lect your pref<br>list | erred login option | from the |
| Microsof               | : Azure (Defa          | ault)              | -        |
| Microsoft<br>Standard  | : Azure (Defa          | ault)              |          |
| BC Authe               | ntication -            |                    |          |
| Method:                | User                   | rname and Passwor  | d 🔻      |
|                        |                        |                    |          |
| ок                     |                        | Cancel             | Help     |

No próximo login na VPN vai pedir o duplo fator de autenticação.